# LAC-17 Data Check Mode

### 1. Data Check Mode

Data Check Mode provides following information.

- 1. Wrapping Speed
- 2. Material Sensor Data (Only for LAC-17ID)
- 3. Coin Roll Height Detection Data

## 2. How to enter Data ChecK Mode

- 1. Press "Info" key once during Wrap Mode or Count Mode.
- 2. While indicating Info Screen, press F1 key again and keep pressing it then press F2 key one time, F3 key one time and F4 key 5 times in order.
- 3. When it enters Data Check Mode, the display indicates each items above F1 to F3 key. (Fig. 2).

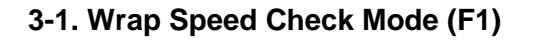

Upper Line: Present Wrapping Speed Lower Line: Maximum Wrapping Speed for roll to roll

# 3-2. Each Material Sensor Data (F2)

It indicates the detection value for the last coin by red bar. When the detection value goes blue area, the coin is rejected.

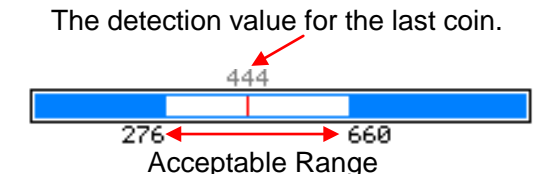

#### Notes;

It is possible to optimize the acceptable range for each denomination by "Setting"-"Material Level".

# 3-3. Coin Roll Height Detection Data (F3)

FF: it is coin Roll Height Detection Data for the last coin roll. 00-FF: It indicates the acceptable range..

#### Notes;

It is possible to optimize the acceptable range for each denomination by "Setting"-"Coin Roll Height".

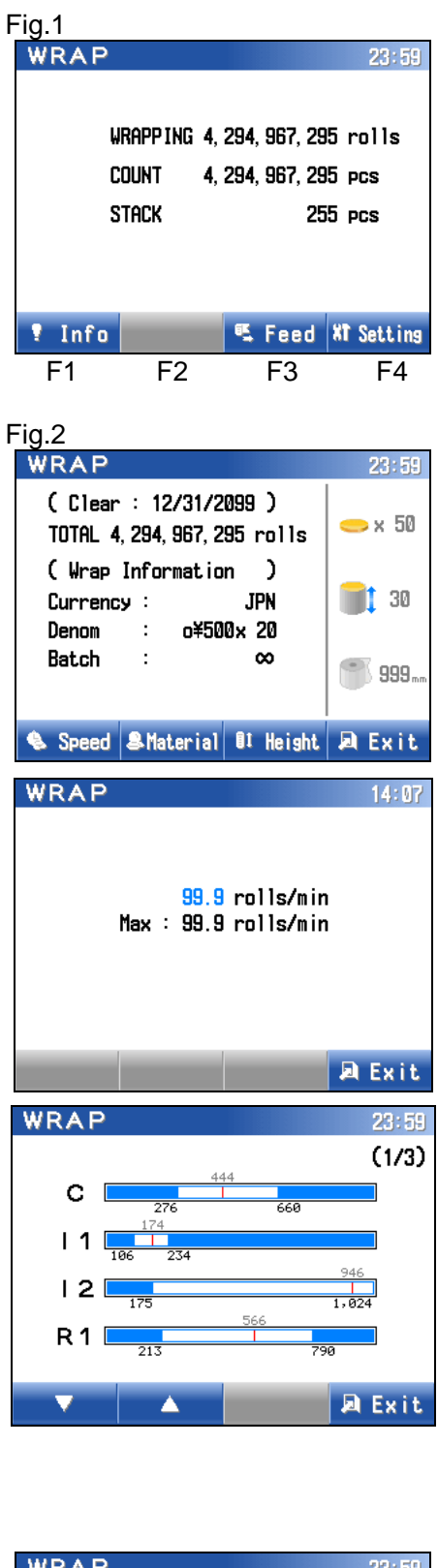

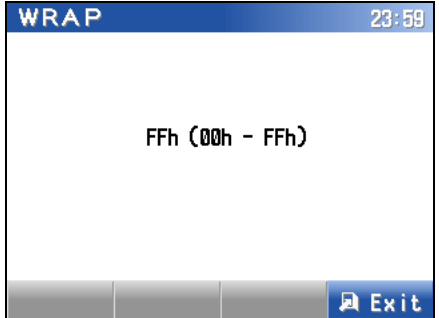